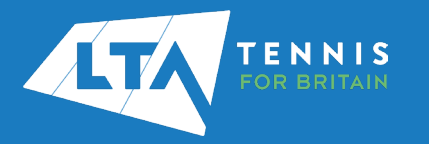

## LTA COMPETITION MANAGEMENT SYSTEM ONLINE LEAGUE PLANNER ENTERING YOUR LEAGUE

- Go to the LTA Competitions Portal <u>competitions.lta.org.uk</u> and select Member Login in the top right hand corner.
- 2. Select LTA Member Login

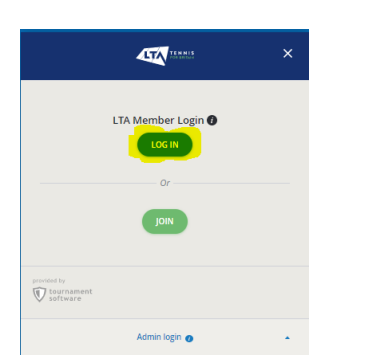

3. Enter your personal username and password that you use to log into the LTA website and click **login**.

| TENNIS<br>TOR BATLAN                                                                     |                                                                                                    |
|------------------------------------------------------------------------------------------|----------------------------------------------------------------------------------------------------|
| Login                                                                                    | Create your Account                                                                                                    |
| Username Password                                                                        | Manage and update year periods information     Wanyoe Membership and the specific access     Update year and the share the sing total of system pargrams     Access enducive content and redeem bounds: |
| Login<br>Eargot usarranne2                                                               | Jan Ui                                                                                                    |
| Enropt password:<br>Your username can be found at the top of most emails from the<br>LTA |                                                                                                    |

4. You will return to the Competitions Portal where you will see the role in the left-hand navigation named '**Club Administrator**'.

Click on the role to proceed.

| LTA TENNIS              | Q Search, last visited             | and my fevourties                  |                |                                                                                                    | <u> </u>                                                                         |  |
|-------------------------|------------------------------------|------------------------------------|----------------|----------------------------------------------------------------------------------------------------|----------------------------------------------------------------------------------|--|
| Back to LTA             |                                    |                                    |                |                                                                                                    |                                                                                  |  |
| Home                    | My profile                         |                                    | MY PERFORMANCE | News                                                                                                    |                                                                                  |  |
| loumements              |                                    |                                    |                |                                                                                                    |                                                                                  |  |
| regars                  |                                    |                                    |                | Working Together for a Mental Advantage - A p<br>This workshop is an eccenturity for parents/saves and d | arent/carer and child session<br>(downto work together on helping and supporting |  |
| loa Leagues             |                                    | CM                                 |                | the player's mercal skills.<br>Professor Chris Harwood and Dr. Sam Thrower will take p                   | sevents and players through a set of pre-match,                                  |  |
| Mayers                  |                                    | -                                  |                |                                                                                                    | Read more +                                                                      |  |
| Ranking                 | barred for                         | Chris Mann (Test OB)               |                |                                                                                                    |                                                                                  |  |
|                         |                                    | Burtham Terris Association         |                |                                                                                                    |                                                                                  |  |
| -                       |                                    | 5NG.0 8.312 50.00.0 8-63           |                | My tournaments                                                                                           | TOURNAMENTS                                                                      |  |
| ironiey Tennis Centre 🔹 |                                    | 101ML SINGLES DOUBLES MIN          | •              |                                                                                                    |                                                                                  |  |
| ldministration.         | Win-Loss                           | 12124.00                           | 16/0/1016/0    |                                                                                                    | 6                                                                                |  |
|                         | The year                           | 0.000                              |                |                                                                                                    |                                                                                  |  |
|                         | History                            | 00000                              |                |                                                                                                    | )                                                                                |  |
|                         |                                    |                                    |                | When you sign up for tournaments you can co                                                              | nveniently access them here. Enter now!                                          |  |
|                         | NEON                               | REALIZED BROMULY TELANS OF VIEW    | MORE -         | SAMOI TOUR                                                                                               | PANENTS                                                                          |  |
|                         | Activities of Nation               | al Tennis Centre                   | MY CLUB        |                                                                                                    |                                                                                  |  |
|                         | Leagues<br>There are no current lo | atures for National Tennis Centre. |                | My Box Leagues                                                                                           |                                                                                  |  |

5. You will see a list of leagues your venue is currently playing in and those open for entries.

If the league is not visible, please contact your League Organiser to ensure your club is on the list of eligible venues.

- 7. Click on the **Online Entry** button for the league you are looking to enter.
- 8. Your entry will open and will be populated with the teams you entered last year. Click **Edit**.

| Maidenhe<br>sectores   | ad Lawn Tennis Club and       |                                             |                                                                  | CLUBHAR (? |  |
|------------------------|-------------------------------|---------------------------------------------|------------------------------------------------------------------|------------|--|
| 😨 Berkshire            | Youth League & National L     | eague Summer 2025                           |                                                                  |            |  |
|                        |                               |                                             |                                                                  |            |  |
| R Team settin          | You can change this           | a entry until 28/82/2005 at 00:08.          |                                                                  |            |  |
| A managed              | _                             |                                             |                                                                  |            |  |
| > only                 | A This entry is incom         |                                             |                                                                  |            |  |
| • 162512               | Last change: 16/01.0025 at 19 | 156. By OVIEMANS                            |                                                                  |            |  |
| Active players         |                               |                                             |                                                                  |            |  |
| 18 Home and away       | Teams                         |                                             |                                                                  | 6947       |  |
| E Matches              |                               |                                             |                                                                  |            |  |
| 8 Fister Istals        | 12 teams                      | 140 Boys Division 1 (4MS 2580 )             | 146U Boys Division 1 - Maidenhead Lawn Tennis Club 1             |            |  |
|                        |                               | 120 Boys Division 1 (4MS 2580 )             | 12U Boys Division 1 - Maidenhead Lawn Tennis Club 1              |            |  |
| OI Dispensations per p | aper                          | 18U Boys Division 1 (4MS 2980 )             | 186U Beys Division 1 - Maidenhead Lawn Tennis Club 1             |            |  |
| O User rights          |                               | Open Men's Division 1 (4MS<br>JMD )         | Open Metrs Division 1 - Maldenhead Lawn Tennis Oub<br>1          |            |  |
| Ø Messages             |                               | Open Men's Division 2 Onwards<br>(485 2MD ) | Open Men's Division 2 Orwards - Maldenhead Lawn<br>Sennis Club 1 |            |  |
|                        |                               | 14U Cirls Division 2 Dewards<br>(2WS TWD )  | 148U Girls Division 2 Onwards - Maidenhead Lawn<br>Tennis Club 1 |            |  |
|                        |                               | 182 Girls Division2 (2WS TWD )              | 188/J Girls Division 2 Onwards - Maidenhead Lawn                 |            |  |

9. For each team copied from last year to this year, you will be able to click on the drop down to **Edit** the team or **Withdraw** the team.

| Maidenhead Lawn Tennis Club                            | NAME:                                              |                                      |              |               |            |        | CLUBPAG       |
|--------------------------------------------------------|----------------------------------------------------|--------------------------------------|--------------|---------------|------------|--------|---------------|
| Dashboard Members (Leagues)                            |                                                    |                                      |              |               |            |        |               |
| Berkshire Youth League & Natio                         | nal League Summer 2025                             |                                      |              |               |            |        |               |
| () Myteans                                             |                                                    | • Confirmation                       |              |               |            |        |               |
|                                                        |                                                    |                                      |              |               |            |        | 500           |
| My teams<br>troy receiption                            | b                                                  |                                      |              |               |            |        | 12/12         |
| + ADD TEAM                                             |                                                    |                                      |              |               |            |        |               |
| Based on unit entries from left sear or have reported  | and a number of teams for unit to that unit can me | in charges with same                 |              |               |            |        |               |
| •                                                      |                                                    |                                      |              |               |            |        |               |
| 10 marm                                                |                                                    |                                      |              |               | . Annual a | Owned  | Paid          |
| 12 teams<br>Lengue type                                | Event                                              | Team                                 | Team capture | тауна линар   |            |        |               |
| 10 teams<br>League type<br>140 Exp Dreson 1 (445 240 ) | Event<br>Hild-Reys Division 1                      | Team<br>Madenhead Lawn Tennis Club 1 | Team captain | nayara Asarag |            | 429.80 | (838) A7015 w |

10. Click **Edit** to add the name of the Team Captain the players who will represent the team.

| <b>Team</b><br>You can edit this team                                                                                                    | through a promotion request and modifying players.                                                                                                    |                 |
|----------------------------------------------------------------------------------------------------|----------------------------------------------------------------------------------------------------|-----------------|
| Gender<br>Men                                                                                                    |                                                                                                    | 1               |
| League type<br>14U Boys Divisio                                                                                                    |                                                                                                    | ÷               |
| Event<br>14&U Boys Divis                                                                                                    |                                                                                                    | 0               |
|                                                                                                    |                                                                                                    |                 |
| Name<br>Maidenhead Lav<br>Add team cap                                                                                                    | Source of the second second se | 0               |
| Name<br>Maidenhead Law<br>Add team cap<br>Dptionally add a team                                                                                                   | wn Tennis Club 1 tain tapiain to this team. This can also be done later. ain, search by name/Member ID                                                                                                    | 0               |
| Name<br>Maidenhead Law<br>Add team cap<br>Optionally add a team<br>Q   Add a capt<br>Request pron                                                                 | wn Tennis Club 1 tain captain to this team. This can also be done later. ain, search by name/Member ID notion or relegation                                                                                                    | 0               |
| Name<br>Maidenhead Law<br>Add team cap<br>Optionally add a team<br>Add a capt<br>Request promotic<br>Add players<br>To request a promotic<br>option below.        | wn Tennis Club 1  tain  captain to this team. This can also be done later.  ain, search by name/Member ID  notion or relegation  on you must add players to the team. You can do this through                                                                                                    | O<br>the search |
| Name<br>Maidenhead Law<br>Add team cap<br>optionally add a team<br>Q Add a capt<br>• Request promotic<br>to request a promotic<br>ption below.<br>Q Add a players | wn Tennis Club 1  tain captain to this team. This can also be done later. ain, search by name/Member ID notion or relegation  on you must add players to the team. You can do this through er, search by name/Member ID                                                                                                    | •<br>the search |

11. Click Save to move onto the next team.

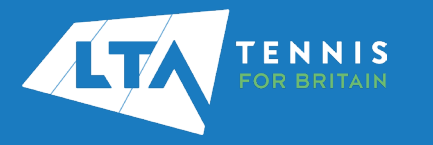

12. To add a new team click Add Team at the top of the entry.

| Bashboard Members (Leguer)                                                             | -                                                       |                       |             |         |     |         |      |      | CLIBHAGE (? |
|----------------------------------------------------------------------------------------|---------------------------------------------------------|-----------------------|-------------|---------|-----|---------|------|------|-------------|
| Berkshire Youth League & Nation                                                        | al League Summer 2025                                   |                       |             |         |     |         |      |      |             |
| () My teams                                                                            |                                                         | Confirmation          |             |         |     |         |      |      |             |
|                                                                                        |                                                         |                       |             |         |     |         |      |      | SUBMIT      |
| My teams                                                                               |                                                         |                       |             |         |     |         |      | 12/  | 12          |
| + ADD TEAM                                                                             |                                                         |                       |             |         |     |         |      |      |             |
| Bised on your entries from list year we have prepared                                  | a number of teams for you so that you can mak           | e changes with easie. |             |         |     |         |      |      |             |
| Based on your entries from last year we have prepared<br>12 taums.                     | I a number of teams for you so that you can mak         | e changes with ease.  |             |         |     |         |      |      |             |
| Bissed on your ontrives from listly year we have prepared     To teams     League type | La number of teams for you so that you can mai<br>trent | e changes with ease.  | Nam captain | Players | лар | Remarks | Dwed | Paid |             |

- 13. Enter the Gender, League Type, Event and the Name will auto populate before clicking **Add**.
- 14. Once you are satisfied with your entry click the Submit button

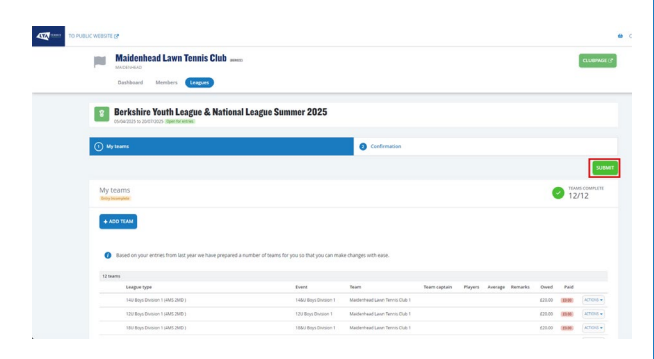

15. The system will confirm your entry has been placed and at this stage you will still need to pay for your entry. Click **Go to basket**.

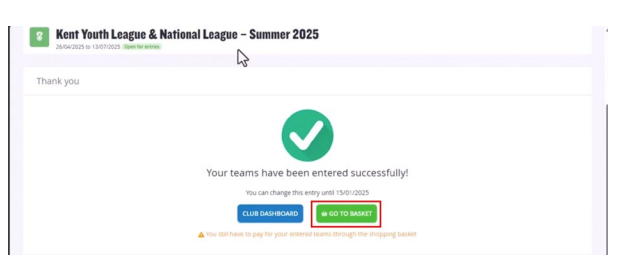

- 16. You will be taken to the basket to then complete the payment for your entry. Click **Payment** to go to the Checkout
- 17. Click **Pay** and enter your card details.

Watch a How to Video on Entering Your League